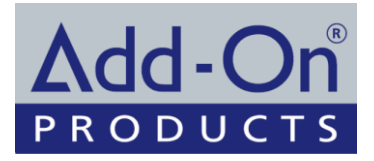

## Setting Up Locked Kiosk Mode on iOS (iPad)

## Requirements

It should be noted that if the iOS device is going to be used in kiosk mode the following requirements will need to be met.

- Active secured WiFi connection to the internet.
- A Stand, Case, or Bracket that secures the device and blocks the home, power, volume, and mute/rotate buttons should be used.
- Power to the device (recommended) or a nightly charging solution should be considered.

Before beginning setup be sure to go to "**Settings**" and "**General**" to make the following recommended setup changes.

• Turn off Mutlitasking Gestures

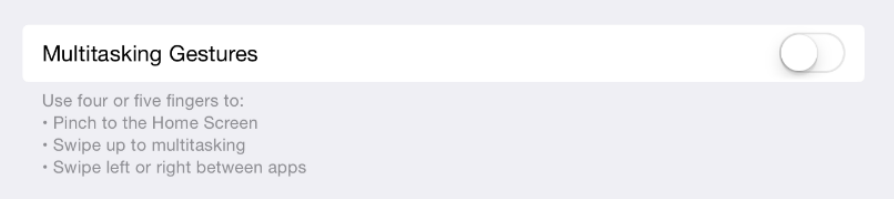

• Turn Auto-Lock to never so that the iPad does not go to sleep and Restrictions to off

| Auto-Lock    | Never > |
|--------------|---------|
| Restrictions | Off >   |
|              |         |

## Kiosk Mode Setup

We will be using iOS Guided Access to simulate a kiosk mode for iPad.

- Open the **Settings** app and click on **General** on the left hand list and **Accessibility** on the right.
- From there, navigate to the **Guided Access** option on the window at the right.
- Once the Guided Access window loads, turn it on and set a passcode (PLEASE BE SURE TO REMEMBER THE PASSCODE)

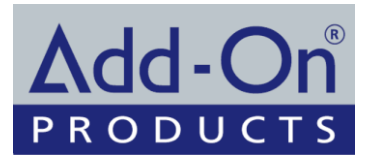

| Guided Access                                                                                                    |                                                |
|----------------------------------------------------------------------------------------------------|------------------------------------------------|
| Guided Access keeps the iPad in a single app, and allows you to contro<br>To start Guided Access, Triple-Click the Home button in the app you wa | ol which features are available<br>ant to use. |
| Passcode Settings                                                                                                    |                                                |
| Time Limits                                                                                                    |                                                |
| Accessibility Shortcut                                                                                                    |                                                |
| When you Triple-Click the Home button while Guided Access is enabled                                                                             | d, your Accessibility Shortcut                 |

## Starting the Digital Sign Service app

After setting up the iOS to be able to run in Kiosk mode, then press home button and start the Digital Sign Service app. After app has started then Triple-Click the Home button. Now the iPad is running in kiosk mode. To exit the kiosk mode, you need to Triple-Click the Home button and enter the passcode.